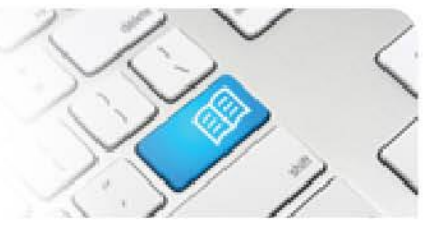

## EPRef-09 – Education Provider Reference Sheet – How to bulk upload students to Placement Requests

| Steps | Action                                                                                                    | What it looks like                                                                                                    |  |  |  |
|-------|----------------------------------------------------------------------------------------------------|----------------------------------------------------------------------------------------------------|--|--|--|
| 1.    | To bulk upload student's to Placement<br>Requests, click on the <b>Upload Students</b><br><b>to Placement Requests</b> link.                                                                                                    | Administration  Upload student photos Add students Upload Students to Placement Requests                                                |  |  |  |
| 2.    | In the <b>Upload Placement Requests</b><br>screen, select <b>Choose file</b> and navigate<br>to file on your local drive. The mandatory<br>fields needed for upload are:<br>- Student Email Address<br>- Placement Request ID<br>Select <b>Upload</b> once the file has been<br>selected. | Upload student placement requests in a csv file. Entries should be in the following format:<br>Student Email address, Placement Request |  |  |  |

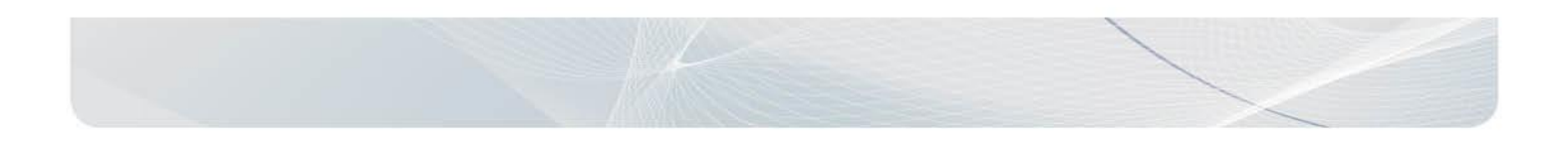

## **SPOT** Student Placement Online Tool

| S<br>Stud | POT<br>ent Placement <u>Online</u> Tool                                                                                                    |                            |                                                                                                    |                                           | <<br>1/ < |
|-----------|----------------------------------------------------------------------------------------------------|----------------------------|----------------------------------------------------------------------------------------------------|-------------------------------------------|-----------|
| 3.        | <ul> <li>To upload students the file must be saved as .csv and the following format: <ul> <li>Column A - email address</li> <li>Column - placement request ID to assign the student to.</li> </ul> </li> <li>Note – There is a crosschecking process that is run and students must meet the following criteria: <ul> <li>a student can only be on one placement at a time i.e. no concurrent placements</li> <li>a student must have the designated mandatory student fields if the placement request asks for them</li> <li>The student must match EP, discipline, program of the placement request</li> <li>Placement request</li> <li>Placement request must be approved</li> </ul> </li> <li>If the line in the .csv file does not meet these criteria the line will fail and alert the user of the reason for the failure. This will need to be corrected before attempting the process again.</li> </ul> | 1<br>2<br>3<br>4<br>5<br>6 | A<br>34634@mater.org.au<br>34788@mater.org.au<br>56895@mater.org.au<br>57842@mater.org.au<br>37349@mater.org.au | B<br>3729<br>3729<br>3728<br>3728<br>3795 | C         |

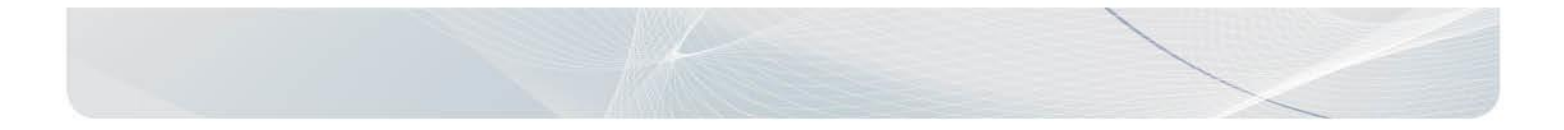